Описание принципов работы с блоком «Основные средства и НМА» для платформы «Инфо-Бухгалтер 10»

| 1. | СПРАВОЧНИК ОСНОВНЫХ СРЕДСТВ И НМА           |   |
|----|---------------------------------------------|---|
| •  | Ланные учета ОС и НМА                       |   |
| •  | Данные складского учета                     |   |
| ٠  | ОСТАТЬИ УЧЕТА ОС И НМА                      |   |
| ٠  | Статьи учета номенклатуры                   | 7 |
| •  | О СПРАВОЧНИК ГРУПП ОС                       |   |
| •  | • Справочник групп HMA                      |   |
| ٠  | О СПРАВОЧНИК СОБЫТИЙ ОС И НМА               | 9 |
| 2. | ЖУРНАЛ ОПЕРАЦИЙ ПО ОСНОВНЫМ СРЕДСТВАМ И НМА |   |
| •  | ФИЛЬТР ЖУРНАЛА ОПЕРАЦИЙ ОС И НМА            |   |
| •  | Исходные остатки по ОС и НМА                |   |
| •  | ВВОД В ЭКСПЛУАТАЦИЮ ОС И НМА                |   |
| ٠  | НАЧИСЛЕНИЕ АМОРТИЗАЦИИ ПО ОБЪЕКТУ ОС И НМА  |   |
| •  | Э Движение объекта ОС и НМА                 |   |
| ٠  | Переоценка объекта ОС и НМА                 |   |
| ٠  | МОДЕРНИЗАЦИЯ ОБЪЕКТА ОС И НМА               |   |
| •  | • ПРОЧЕЕ СОБЫТИЕ С ОБЪЕКТОМ ОС И НМА        |   |
| ٠  | ВЫБЫТИЕ ОБЪЕКТА ОС И НМА                    |   |
| 3. | ФОРМИРОВАНИЕ ПРОВОДОК ДЛЯ БУХГАЛТЕРИИ       |   |
| •  | ЭКСПОРТ ПРОВОДОК ПО ОПЕРАЦИЯМ С ОС И НМА    |   |
| 4. | ПЕРВИЧНЫЕ ДОКУМЕНТЫ И ОТЧЕТЫ                |   |
| •  | Первичные документы                         |   |
| •  | Отчеты                                      |   |
| 5. | НАСТРОЙКИ БЛОКА                             |   |

# 1. Справочник основных средств и НМА

Ввод основных средств и нематериальных активов осуществляется в справочнике ОС и НМА (пункты главного меню «Реестры / Осн.средства» и «Реестры / НМА»). При выборе указанного пункта меню, будет выведен справочник ОС или НМА для редактирования (Рисунок 1)

| _   |                                                                     |       |              |                                  |       |                |              |                |      |  |
|-----|---------------------------------------------------------------------|-------|--------------|----------------------------------|-------|----------------|--------------|----------------|------|--|
| æ   | 29 Рабочая 10 - [Справочник основных средств]                       |       |              |                                  |       |                |              |                |      |  |
|     | 🎁 Операции Реестры Отчеты Установка Сервис Файл Правка Окно Справка |       |              |                                  |       |                |              |                |      |  |
|     | 📰 👒 📾 🏅 🎒 🖎 🗃 🖥 💷 🗳 🐱 😒 🧭                                           |       |              |                                  |       |                |              |                |      |  |
| ÷   | + 🐀 🗱 🗙   🎮   🔍   T                                                 |       |              |                                  |       |                |              |                |      |  |
| Осн | ювн                                                                 | ые ср | едства       |                                  |       |                |              |                |      |  |
| Þ   |                                                                     | Код   | Наименование | мол                              | Отдел | Введено<br>Б/У | Статья учета | Введено<br>Н/У | Спис |  |
| ٠   |                                                                     | дом   | дом          | Суворин<br>Александр<br>Петрович | АУП   | Нет            | Стандарт     | Нет            | Нет  |  |
| +   | +                                                                   |       |              |                                  |       |                |              |                |      |  |

Рисунок 1

# • Данные учета ОС и НМА

Для ввода операций по учету ОС и НМА необходимо первым делом добавить ОС или НМА в соответствующий справочник (Рисунок 2).

| едактирование существующего объекта аналитики            | ×                                                   |
|----------------------------------------------------------|-----------------------------------------------------|
| Наименование: компьютер                                  | •                                                   |
| Инв. номер:                                              |                                                     |
| Основные данные   Учетные данные   Налогообложение   Сос | тавляющие Изображение                               |
| Статья учета Стандарт 🔍 🔍                                | Подразделение АУП 🔍 🔍                               |
| Статья учета ном. 🔍 🔍                                    | Группа ОС Машины и оборудование 🔍 🖡                 |
| Счета затрат 📃                                           | Код по ОКОФ                                         |
| Организация 000 "Организация" 👤                          | Документ приемки                                    |
| МОЛ Артемьев Петр Павлович 🔍 🔍                           | Наименование                                        |
| Заводской номер пар-234                                  | Номер Дата 01.01.2012                               |
| Номер паспорта                                           | Модель, тип,                                        |
| Дата изготовления (постройки) 01.01.2012 🛨 🗸             | Номенклатурные данные Данные транспортного средства |
| Сдатчик                                                  |                                                     |
| Изготовитель                                             |                                                     |
| Описание                                                 | *                                                   |
|                                                          |                                                     |
|                                                          | -                                                   |
|                                                          |                                                     |
| Форма ОС-6                                               | И И И И ОК Отмена                                   |

#### Рисунок 2

На этой закладке вводятся основные данные основного средства:

- статьи учета ОС и номенклатуры (для блока «Склад»);
- распределение затрат при начислении амортизации (в процентах по указанным счетам затрат);
- наша организация и МОЛ, за которым числится ОС;
- заводской номер, номер паспорта, дата изготовления (постройки)
- сдатчик и изготовитель ОС
- описание

Основные данные

0

- подразделение, за которым числится ОС;
- группа ОС (из справочника групп ОС)
- код ОС по ОКОП $\Phi$
- реквизиты документа приемки (наименование, номер и дата документа);
- Модель, тип
- Номенклатурные данные будет открыта карточка номенклатуры для этого ОС (или HMA), где заполняются данные для складского учета ОС (оприходование и реализация)

• Данные транспортного средства – будет открыт диалог, в котором надо заполнить данные для ОС – автотранспорта (Рисунок 3)

| Данные транспортного средства                                                                                     | ×                                                                |
|----------------------------------------------------------------------------------------------------|------------------------------------------------------------------|
| Код вида ТС                                                                                                    | 📕 Код по п.2 ст.358 Кодекса                                      |
| Назначение (категория)                                                                                            | 📕 Код налоговой льготы                                           |
| Гаражный номер                                                                                                    | VIN                                                              |
| Регистрация<br>Дата регистрации 01.01.2001 ÷ •<br>Документ (серия, номер)<br>Дата выдачи документа 01.01.2001 ÷ • | Дата снятия с регистрации 01.01.2001 主 🗐<br>Регистрационный знак |
| Мощность двигателя (л.с) 0.00 =                                                                                   | Объем двигателя 0.00 📃                                           |
| Ставка транспортного налога 0.00 =                                                                                | Код по ОКЕИ                                                      |
| Сведения об угоне<br>Дата начала розыска 01.01.2001 🛨 💌                                                           | Дата возврата 01.01.2001 🛨 🗸                                     |
|                                                                                                    | ОК Отмена                                                        |

## Рисунок 3

Ниже представлен диалог ввода основных данных для НМА (Рисунок 4):

| Редактирование | существующего объекта аналитики                         |
|----------------|---------------------------------------------------------|
| Наименование:  | Товарный знак                                           |
| Инв. номер:    | Энак                                                    |
| Основные дани  | ные   Учетные данные   Изображение                      |
| Статья учета   | Стандарт для НМА Подразделение АУП                      |
| Статья учета н | ом Труппа НМА 🛛 товарные знаки и знаки обслуживания 🍳 🖡 |
| Счета затрат   | Документ приемки                                        |
| Организация    | 000 "Организация" • • • • • • • • • • • • • • • • • • • |
| мол            | Артемьев Петр Павлович                                  |
| Вид деятельно  |                                                         |
| Полное наиме   | нование                                                 |
| Краткая харак  |                                                         |
| і оварный зна  | ог организации                                          |
|                |                                                         |
|                |                                                         |
|                |                                                         |
|                |                                                         |
|                |                                                         |
| Форма НМА-1    | К Стмена                                                |

#### Рисунок 4

Диалог содержит поля, аналогичные диалогу основных данных для OC, лишь скрыты поля, которые для HMA неактуальны.

#### о Учетные данные

На данной закладке вводятся данные, необходимые для дальнейшего ввода ОС и НМА в эксплуатацию, начисления амортизации и выбытия (Рисунок 5).

|                                         | Бухгалтерский учет | Налоговый учет                             |
|-----------------------------------------|--------------------|--------------------------------------------|
| Начислять амортизацию                   | ДА                 | ДА                                         |
| Количество                              | 5                  | 5                                          |
| Первоначальная стоимость                | 50 000.00          | 50 000.00                                  |
| Начальная амортизация                   |                    | -                                          |
| Срок полезного использования            | 12 месяцев (1 год) | 12 месяцев (1 год)                         |
| Норма амортизации                       | 100.00 %           | 100.00 % (Первая группа (от 1 года до 2 ле |
| Способ начисления амортизации           | Линейный           | Линейный                                   |
| Коэффициент ускорения аморт.            | 1.00               | 1.00                                       |
| Ост. срок полезного использования (б/у) | ×                  | 0 месяцев (0 лет)                          |
|                                         |                    |                                            |

Введено в эксплуатацию 16.01.2012

Данные до 2002 года

<u>Выбытие</u>

| Начисленная амортизация  | 16 666.67 | 50 000.00 |  |  |
|--------------------------|-----------|-----------|--|--|
| Остаточная стоимость     | 33 333.33 |           |  |  |
| Введено в экспл./Списано | ДА/НЕТ    | ДА/НЕТ    |  |  |

### Рисунок 5

В две колонки выводятся данные для бухгалтерского и налогового учета. Если «Начислять амортизацию» - ДА, то доступны для заполнения оставшиеся строки в колонке:

- количество ОС (НМА), которое будет введено в эксплуатацию
- общая первоначальная стоимость (за все количество)
- начальная амортизация если начисление амортизации по данному ОС (HMA) уже велось в другой программе учета
- срок полезного использования заполняется в месяцах (в таблице выводится также расчетное количество лет)
- норма амортизации в процентах (для налогового учета (Н/У) выводится также амортизационная группа, рассчитанная исходя из срока полезного использования)
- способ начисления амортизации линейный, уменьшаемого остатка или по сумме чисел лет (для бухгалтерского учета (Б/У)) и линейный и нелинейный (для налогового учета (Н/У))
- коэффициент ускорения начисления амортизации
- оставшийся срок полезного использования для ОС (HMA), бывших в употреблении до передачи их нашей организации (актуально только для налогового учета (H/У))

Ниже доступны быстрые переходы в журнал учета ОС и НМА для ввода объекта в эксплуатацию и выбытия, если эти операции еще не были проведены. Иначе будет отображена дата ввода в эксплуатацию и выбытия с возможностью быстрого перехода к введенной ранее операции в журнале операций ОС и НМА.

Также доступна возможность ввода данных по объекту, приобретенному до 2002 года (Рисунок 6).

| Данные по ОС, приобретенным до 01.01.2002                | ×              |
|----------------------------------------------------------|----------------|
| Срок фактического использования до 01.01.2002            | 0.00 = месяцев |
| Оставшийся срок полезного использования после 01.01.2002 | 0.00 = месяцев |
| Остаточная стоимость на 01.01.2002                       | 0.00           |
|                                                          | ОК Отмена      |

#### Рисунок 6

В нижней части закладки отображается итоговая информация по объекту ОС (HMA): Амортизация, начисленная по объекту за весь период, остаточная стоимость объекта (балансовая (восстановительная) стоимость за вычетом всей начисленной амортизации) и признак ввода в эксплуатацию или списания объекта ОС (HMA).

#### о Налогообложение

Данная закладка (Рисунок 7) присутствует только для объекта ОС, тут заполняются поля, необходимые для расчета и заполнения декларации на имущество, расчета налога на имущество и применение различных налоговых льгот.

ЧАлоговая ставка заполняется лишь в том случае, если она отличается от ставки для всей организации (заполняется в реквизитах организации на закладке «Ставки»).

| Код вида имущества   | Другое имущество | <b>•</b> |
|----------------------|------------------|----------|
| ΟΚΑΤΟ                |                  |          |
| Тип налоговой льготы | Нет льгот        | •        |
| Код налоговой льготы |                  | Ŧ        |
| Налоговая ставка (%) | 0.00             | =        |

#### Рисунок 7

#### о Составляющие

Данная закладка (Рисунок 8) присутствует только для объекта ОС, тут заполняются поля, отвечающие за составляющие и содержание драгоценных металлов в ОС. В обеих таблицах выбираются объекты номенклатуры из соответствующего справочника.

| de la | д— Составляющие — |                   |              |               |                    |  |  |  |  |
|-------|-------------------|-------------------|--------------|---------------|--------------------|--|--|--|--|
|       | N≗                | Код               | Наименование | Ед. измерения | Количество         |  |  |  |  |
|       | +                 |                   |              |               |                    |  |  |  |  |
|       |                   |                   |              |               |                    |  |  |  |  |
|       |                   |                   |              |               |                    |  |  |  |  |
|       |                   |                   |              |               |                    |  |  |  |  |
|       | ~                 |                   |              |               |                    |  |  |  |  |
|       | - LQ              | держание драгоцен | ных металлов |               | 1                  |  |  |  |  |
|       | N≗                | Код               | Наименование | Ед. измерения | Количество (масса) |  |  |  |  |
|       | +                 |                   |              |               |                    |  |  |  |  |
|       |                   |                   |              |               |                    |  |  |  |  |
|       |                   |                   |              |               |                    |  |  |  |  |
|       |                   |                   |              |               |                    |  |  |  |  |
|       |                   |                   |              |               |                    |  |  |  |  |

# Рисунок 8

Заполненная таблица составляющих ОС позволит автоматически заполнить таблицу полученной номенклатуры для операции по разборке ОС (разукомплектования).

## о Изображение

На этой вкладке можно сохранить изображение ОС (HMA) в карточку с помощью панели инструментов **+ ×**. Первая кнопка отвечает за выбор изображения в формате \*.bmp, \*.gif или \*.jpg с жесткого диска или съемного носителя, вторая кнопка позволяет удалить ранее сохраненное изображение ОС (HMA).

### • Данные складского учета

После заполнения данных для учета ОС (HMA) необходимо заполнить данные складского учета (для ввода складских операций по учету ОС или HMA, например, оприходование, реализация и т.д.). Сделать это можно в справочнике номенклатуры («Реестры / Номенклатура», далее выбрать состояние «Справочник основных средств и HMA») или прямо в карточке учета ОС (HMA) на закладке основных данных (ссылка «Номенклатурные данные»).

# • Статьи учета ОС и НМА

Справочник статей учета ОС и НМА влияет на формирование хозяйственных операций на основании операций с ОС и НМА (ввод в эксплуатацию, начисление амортизации, выбытие и т.д.). Для открытия справочника запустите бланк «Операции / Основные средства и НМА / 4. Справочники / 4.5. Справочник статей учета». Будет открыто окно (Рисунок 9):

| ÷   | + 物 總 🗙 👸 🔍 🛪 |          |           |                  |                     |                            |                        |                       |                              |                           |               |
|-----|---------------|----------|-----------|------------------|---------------------|----------------------------|------------------------|-----------------------|------------------------------|---------------------------|---------------|
| Ста | Статьи учета  |          |           |                  |                     |                            |                        |                       |                              |                           |               |
| Þ   |               | Код      | Наименова | Счет<br>осн.сред | Счет<br>амортизации | Счет затрат<br>амортизации | Счет<br>списания<br>ОС | Счет<br>выбытия<br>ОС | Нал. регистр<br>аморт.премии | Нал. регистр<br>амортизац | Владелец      |
| •   |               | Стандарт | Стандарт  | 01/1             | 02/1                | 20/AMP                     | 91/2/ПРОЧ              | 01/9                  | 0/2/1/258                    | 0/2/1/258                 | Администратор |
| +   |               |          |           |                  |                     |                            |                        |                       |                              |                           |               |

Рисунок 9

Работа с этим справочником аналогична работе в других справочниках в программе (настройка видимости столбцов по клавише «F5» или нажатию по кнопке «скрепка» , копирование статей учета, быстрый поиск и т.д.)

При изменении статьи учета будет доступен выбор счетов бухгалтерского и налогового учета, которые впоследствии будут использоваться для формирования хозяйственных операций из блока «Основные средства и НМА».

**Ч**Вводите в настройках статей учета счета последнего уровня, иначе проводки сформированы не будут.

## • Статьи учета номенклатуры

Справочник статей учета номенклатуры влияет на формирование хозяйственных операций на основании складских операций с ОС и НМА (оприходование, реализация и т.д.). Для открытия справочника запустите бланк «Операции / Модули / Номенклатура / 3.11. Статьи учета / 3.11.3. Справочник статей учета». Будет открыто окно (Рисунок 10):

| + .  | + も ﷺ X   ぬ   Q   ▼      |                                              |                      |                  |                  |           |                |                     |                    |                     |               |
|------|--------------------------|----------------------------------------------|----------------------|------------------|------------------|-----------|----------------|---------------------|--------------------|---------------------|---------------|
| Стат | татьи учета номенклатуры |                                              |                      |                  |                  |           |                |                     |                    |                     |               |
| ¢    | Код                      | Название                                     | Счет<br>номенклатуры | Счет<br>реализац | Счет<br>себестои | Счет НДС  | Счет<br>акциза | Счет НДС<br>покупки | Регистр<br>доходов | Регистр<br>расходов | Владелец      |
| Þ    | ВнеобАктивы              | Внеоборотные активы                          | 08/4                 | 91/1/ОПЕР        | 91/2/OПEP        | 91/2/ONEP | 91/2/ОПЕР      | 19/1                | 0/1/1              |                     | Администратор |
|      | ВспомПроизвод            | Вспомогательное производство                 | 23                   | 90/1/1           | 90/2/HOPM        | 90/3      | 90/4           | 19/4                | 0/1/1              | 0/2/1/ПР/264        | Администратор |
|      | ГотПродукция             | Готовая продукция                            | 43                   | 90/1/1           | 90/2/HOPM        | 90/3      | 90/4           | 19/3                | 0/1/1              | 0/2/1/254/01        | Администратор |
|      | Материалы                | Матераилы                                    | 10                   | 91/1/OПEP        | 91/2/ONEP        | 91/2/ONEP | 91/2/ONEP      | 19/3                | 0/1/1              | 0/2/1/254/01        | Администратор |
|      | МатериалыПроизв          | Материалы в производство                     | 10/1                 |                  | 20/MAT           |           |                |                     |                    |                     | Администратор |
|      | МатериалыРеал            | Реализация материалов                        | 10/1                 | 91/1/OПEP        | 91/2/ONEP        | 91/2/ONEP | 91/2/ONEP      | 19/3                | 0/1/1              | 0/2/1/254/01        | Администратор |
|      | ОбслужПроизвод           | Обслуживающее производство и<br>хозяйство    | 29                   | 90/1/1           | 90/2/HOPM        | 90/3      | 90/4           | 19/4                | 0/1/1              | 0/2/1/ПР/264        | Администратор |
|      | ОбщепроизводРасх         | Общепроизводственные расходы                 | 25                   | 90/1/1           | 90/2/HOPM        | 90/3      | 90/4           | 19/4                | 0/1/1              | 0/2/1/ПР/264        | Администратор |
|      | ОбщехозРасх              | Общехозяйственные расходы                    | 26                   | 90/1/1           | 90/2/HOPM        | 90/3      | 90/4           | 19/4                | 0/1/1              | 0/2/1/ПР/264        | Администратор |
|      | ОснПроизвод              | Основное производство                        | 20                   | 90/1/1           | 90/2/HOPM        | 90/3      | 90/4           | 19/4                | 0/1/1              | 0/2/1/ПР/264        | Администратор |
|      | ОснСредства              | Основные средства                            | 01                   | 91/1/OREP        | 91/2/OREP        | 91/2/OREP | 91/2/OПEP      | 19/1                | 0/1/5              | 0/2/5               | Администратор |
|      | ОснСредстваРеал          | Реализация основных средств                  | 01/1                 | 91/1/OREP        | 91/2/OREP        | 91/2/OREP | 91/2/OПEP      | 19/1                | 0/1/5              | 0/2/5               | Администратор |
|      | Продажи                  | Продажи                                      | 90                   |                  | 90/2/HOPM        | 90/3      | 90/4           | 19/4                |                    |                     | Администратор |
|      | ПрочДохРасх              | Прочие доходы и расходы                      | 91                   |                  |                  |           |                | 19/4                |                    |                     | Администратор |
|      | РасхПродажа              | Расходы на продажу                           | 44                   | 90/1/1           | 90/2/HOPM        | 90/3      | 90/4           | 19/4                | 0/1/1              | 0/2/1/ПР/264        | Администратор |
|      | РасчДебКред              | Расчет с разными дебиторами и<br>кредиторами | 76                   | 90/1/1           | 90/2/HOPM        | 90/3      | 90/4           | 19/4                | 0/1/1              |                     | Администратор |
|      | ТовНаКоммиссию           | Товары, принятые на коммиссию                | _004                 | 90/1/3           | 90/2/HOPM        | 90/3      | 90/4           | 19/3                | 0/1/3              | 0/2/3               | Администратор |
|      | Товары                   | Товары                                       | 41/1                 | 90/1/3           | 90/2/HOPM        | 90/3      | 90/4           | 19/3                | 0/1/3              | 0/2/3               | Администратор |
| +    |                          |                                              |                      |                  |                  |           |                |                     |                    |                     |               |

#### Рисунок 10

Работа с этим справочником аналогична работе в других справочниках в программе (настройка видимости столбцов по клавише «F5» или нажатию по кнопке «скрепка» 𝔅, копирование статей учета, быстрый поиск, добавление по «+», изменение по «F4» и т.д.)

При изменении статьи учета будет доступен выбор счетов бухгалтерского и налогового учета, которые впоследствии будут использоваться для формирования хозяйственных операций из блока «Склад».

ФДля настройки счетов (Рисунок 11) сразу в нескольких (или во всех) статьях учета удобно использовать бланк «Операции / Модули / Номенклатура / 3.11. Статьи учета / 3.11.2. Настройка статей учета».

| N≗          | Статья учета     | Счет<br>номен | Счет реализации | Счет<br>себестоимо<br>(затрат) | Счет НДС  | Счет акциза | Счет<br>НДС<br>поку | Счет<br>регистр<br>доходов | -   |
|-------------|------------------|---------------|-----------------|--------------------------------|-----------|-------------|---------------------|----------------------------|-----|
| 1           | ВнеобАктивы      | 08/4          | 91/1/ONEP       | 91/2/ONEP                      | 91/2/ONEP | 91/2/ONEP   | 19/1                | 0/1/1                      | 1   |
| 2           | ВнеобАктивыНМА   | 08/5          | 91/1/ONEP       | 91/2/ONEP                      | 91/2/ONEP | 91/2/ONEP   | 19/1                | 0/1/1                      |     |
| 3           | ВспомПроизвод    | 23            | 90/1/1          | 90/2/HOPM                      | 90/3      | 90/4        | 19/4                | 0/1/1                      | 1   |
| 4           | ГотПродукция     | 43            | 90/1/1          | 90/2/HOPM                      | 90/3      | 90/4        | 19/3                | 0/1/1                      | 1.  |
| 5           | Материалы        | 10            | 91/1/ONEP       | 91/2/ONEP                      | 91/2/ONEP | 91/2/ONEP   | 19/3                | 0/1/1                      | 1   |
| 6           | МатериалыПроизв  | 10/1          |                 | 20/MAT                         |           |             |                     |                            |     |
| 7           | МатериалыРеал    | 10/1          | 91/1/ONEP       | 91/2/ONEP                      | 91/2/ONEP | 91/2/ONEP   | 19/3                | 0/1/1                      |     |
| 8           | ОбслужПроизвод   | 29            | 90/1/1          | 90/2/HOPM                      | 90/3      | 90/4        | 19/4                | 0/1/1                      | 1   |
| 9           | ОбщепроизводРасх | 25            | 90/1/1          | 90/2/HOPM                      | 90/3      | 90/4        | 19/4                | 0/1/1                      | 1   |
| 10          | ОбщехозРасх      | 26            | 90/1/1          | 90/2/HOPM                      | 90/3      | 90/4        | 19/4                | 0/1/1                      | ŀ   |
| 11          | ОснПроизвод      | 20            | 90/1/1          | 90/2/HOPM                      | 90/3      | 90/4        | 19/4                | 0/1/1                      |     |
| 12          | ОснСредства      | 01            | 91/1/OTEP       | 91/2/ONEP                      | 91/2/ONEP | 91/2/ONEP   | 19/1                | 0/1/5                      |     |
| 13          | ОснСредстваРеал  | 01/1          | 91/1/ONEP       | 91/2/ONEP                      | 91/2/ONEP | 91/2/ONEP   | 19/1                | 0/1/5                      | 1   |
| 14          | Продажи          | 90            |                 | 90/2/HOPM                      | 90/3      | 90/4        | 19/4                |                            | ] . |
| <pre></pre> |                  |               |                 |                                |           |             |                     |                            |     |

Вводите в настройках статей учета счета последнего уровня, иначе проводки сформированы не будут.

# • Справочник групп ОС

Справочник групп основных средств служит для объединения основных средств по группам в справочнике ОС, также по ним можно вести аналитику в журнале хозяйственных счетов (например, на счете «01»). Для открытия справочника запустите бланк «Операции / Основные средства и НМА / 4. Справочники / 4.3. Справочник групп основных средств». Будет показано окно (Рисунок 12):

| ٦.  | Справочник групп ОС |            |                                                  |   |  |  |  |
|-----|---------------------|------------|--------------------------------------------------|---|--|--|--|
| ÷   | + 🐀 🗱 🗙 🛤 🔍 🔻       |            |                                                  |   |  |  |  |
| Гру | руппы ОС 📃 💌        |            |                                                  |   |  |  |  |
| Þ   |                     | Код        | Наименование                                     | * |  |  |  |
| Þ   |                     | БиблФонд   | Библиотечный фонд                                |   |  |  |  |
|     |                     | ЖилПомещ   | Жилые помещения                                  |   |  |  |  |
|     | ЗемУлучшение        |            | Капитальные вложения в коренное улучшение земель |   |  |  |  |
|     | ЗемУчастки          |            | Земельные участки и объекты природопользования   |   |  |  |  |
|     | Машины              |            | Машины и оборудование                            |   |  |  |  |
|     | МноголетНас         |            | Многолетние насаждения                           |   |  |  |  |
|     |                     | НежилПомещ | Нежилые помещения                                | ≡ |  |  |  |
|     |                     | ПродСкот   | Продуктивный скот                                |   |  |  |  |
|     | ПроизвИнв           |            | Производственный и хозяйственный инвентарь       |   |  |  |  |
|     | Прочие              |            | Прочие основные средства                         |   |  |  |  |
|     | РабСкот             |            | Рабочий скот                                     |   |  |  |  |
|     | Сооруж              |            | Сооружения                                       |   |  |  |  |
|     |                     | ТранспСред | Транспортные средства                            |   |  |  |  |

### Рисунок 12

Работа с этим справочником аналогична работе в других справочниках в программе (настройка видимости столбцов по клавише «F5» или нажатию по кнопке «скрепка» , копирование групп, быстрый поиск, добавление по «+», изменение по «F4» и т.д.)

# • Справочник групп НМА

Справочник групп нематериальных активов служит для объединения НМА по группам в справочнике НМА, также по ним можно вести аналитику в журнале хозяйственных счетов (например, на счете «04»). Для открытия справочника запустите бланк «Операции / Основные средства и НМА / 4. Справочники / 4.4. Справочник групп нематериальных активов». Будет показано окно (Рисунок 13):

| ų,       | 🕻 Справочник групп НМА 📃 💷 💌 |                           |                                                |   |  |  |
|----------|------------------------------|---------------------------|------------------------------------------------|---|--|--|
| ÷        | + 地 🗱 🗙   🏘   🔍   T          |                           |                                                |   |  |  |
| Гру      | Группы НМА 📃                 |                           |                                                |   |  |  |
| Þ        | Код                          |                           | Наименование                                   | * |  |  |
| Þ        |                              | Знаки                     | товарные знаки и знаки обслуживания            |   |  |  |
|          |                              | Изобр                     | изобретения                                    |   |  |  |
|          |                              | НоуХау                    | секреты производства (ноу-хау)                 |   |  |  |
|          |                              | ПолМодели                 | полезные модели                                | Ξ |  |  |
|          |                              | Программы                 | программы для электронных вычислительных машин |   |  |  |
|          |                              | Произв                    | Произведения науки, литературы и искусства     |   |  |  |
|          | СелекцДост                   |                           | селекционные достижения                        |   |  |  |
| <u>+</u> |                              |                           |                                                |   |  |  |
| Зна      | ки '                         | товарные знаки и знаки об | служивания'                                    |   |  |  |

#### Рисунок 13

Работа с этим справочником аналогична работе в других справочниках в программе (настройка видимости столбцов по клавише «F5» или нажатию по кнопке «скрепка» , копирование групп, быстрый поиск, добавление по «+», изменение по «F4» и т.д.)

# • Справочник событий ОС и НМА

Справочник событий с основными средствами или нематериальными активами служит для фиксации каких-либо событий с ОС или НМА с возможностью приостанавливать или возобновлять начисление амортизации (например, угон и возврат транспортного средства). Для открытия справочника запустите бланк «Операции / Основные средства и НМА / 4. Справочники / 4.6. Справочник событий ОС и НМА». При добавлении нового события будет показано окно (Рисунок 14):

| 📲 Спра   | вочник                     | событий ОС и НМА                                                                 |                     | 4.6. Справочник событий С                |
|----------|----------------------------|----------------------------------------------------------------------------------|---------------------|------------------------------------------|
| + +      | 180<br>#P\$ X              | A   Q   T                                                                        |                     |                                          |
| События  | ОСиН                       | AM                                                                               |                     | <b>-</b>                                 |
| t:       | Код                        | Наименование                                                                     | Вли<br>на<br>аморт. |                                          |
|          | угон                       | угон автомобиля                                                                  | Да Нет              | =                                        |
| угон 'уг | Редакт<br>Код<br>Н<br>угон | ирование существующ<br>угон<br>аименование<br>автомобиля<br>лияет на амортизацию | его события с ОС/   | нма •••••••••••••••••••••••••••••••••••• |

## Рисунок 14

Работа с этим справочником аналогична работе в других справочниках в программе (настройка видимости столбцов по клавише «F5» или нажатию по кнопке «скрепка» копирование групп, быстрый поиск, добавление по «+», изменение по «F4» и т.д.).

Помимо кода и наименования события можно указать, влияет ли данное событие на начисление амортизации. Если – да, то далее нужно указать – каким образом: возобновляет начисление амортизации или, наоборот, приостанавливает. События с ОС или НМА используются при проведении операции «Прочее событие с объектом ОС (HMA)».

# 2. Журнал операций по основным средствам и НМА

В данном журнале хранятся операции, связанные с ОС и НМА.

Для открытия журнала используется пункт меню: Операции / Основные средства и НМА / 2. Журналы (регистры) ОС и НМА / 2.1. Журнал операций по основным средствам. На (Рисунок 15) представлен открытый журнал операций с объектами ОС (НМА):

| 10<br>+ | Журнал основны     | ых средств<br>🔍 🎌 🕨                           | *     |            |                      |            |        |                             | ×      |
|---------|--------------------|-----------------------------------------------|-------|------------|----------------------|------------|--------|-----------------------------|--------|
| ¢       | Дата/Время         | Тип<br>операции                               | Докум | Объект     | Организация          | Дата док.  | Отдел  | мол                         | [^     |
|         | 16.01.2012 / 17:01 | Ввод в<br>эксплуатации<br>объекта ОС          |       | автомобиль | 000<br>"Организация" | 16.05.2012 | АУП    | Игнатова Наталья Викторовна | C ≡    |
| Γ       | 16.01.2012 / 17:01 | Ввод в<br>эксплуатации<br>объекта ОС          |       | дом        | 000<br>"Организация" | 16.05.2012 | АУП    | Игнатова Наталья Викторовна | C<br>F |
|         | 16.01.2012 / 17:02 | Ввод в<br>эксплуатации<br>объекта ОС          |       | компьютер  | 000<br>"Организация" | 16.05.2012 | АУП    | Артемьев Петр Павлович      | C      |
|         | 29.02.2012 / 00:00 | Начисление<br>амортизации<br>по объекту<br>ОС |       | автомобиль | 000<br>"Организация" |            | АУП    | Игнатова Наталья Викторовна | Ċ      |
| •       | 00.00.0040.00.00   | hu                                            | l     |            | 000                  | 1          | A.1/17 | lu                          | t T    |
| +/1     | 5                  |                                               |       |            |                      |            |        | выбрано:0                   |        |

### Рисунок 15

В верхней части журнала находится панель управления журналом:

- С помощью этих кнопок можно производить модификацию и фильтрацию операций в журнале.
- + добавление новой операции с ОС (HMA) в журнал (F7);
- <sup>180</sup>- изменение выделенной операции с ОС (HMA) (F4);
- × удаление выделенной операции с ОС (HMA) (F8);
- ▼ вызов фильтра журнала операций с ОС (НМА);
- 🔽 вызов быстрого фильтра по ОС (HMA);
- ✓ отключение фильтрации журнала;

+ 👯 🗙 | 🏹 🕱 🏹 | 🕨 🎽

- групповое начисление амортизации;
- групповое удаление ранее начисленной амортизации;

С помощью правой клавиши мыши выводится контекстное меню журнала (Рисунок 16):

| <ul> <li>         Нобавить</li></ul> | F7<br>F4<br>F8          |
|--------------------------------------|-------------------------|
| <b>ф Поиск</b><br>Заменить           | <b>Ctrl+F</b><br>Ctrl+H |
| Связанные операции<br>🕎 Хоз.операции |                         |

### Рисунок 16

В контекстном меню можно добавить, изменить или удалить операцию.

«Связанные операции» - поиск операций в других журналах, связанных с выделенной (например, в ЖХО, протоколировании и т.д.). Пункт «Хоз.операции» позволяет перейти сразу к связанным хозяйственным операциям.

Для журнала операций можно настроить видимость информационных столбцов (двойной клик по кнопке <sup>(1)</sup>). При этом будет показан диалог настройки видимости столбцов (Рисунок 17):

| Выбор столбцов  |       | <b>X</b>                                                                                                    |
|-----------------|-------|----------------------------------------------------------------------------------------------------|
| Скрытые столбцы |       | Видимые столбцы                                                                                                    |
|                 | ><br> | Дата/Время<br>Документ<br>Объект<br>Организация<br>Содержание<br>Дата док.<br>Отдел<br>МОЛ<br>Статья учета<br>Владелец<br>Тип операции |
| 1 1             |       | 1                                                                                                    |
| По умолчанию    |       | ОК Отмена                                                                                                    |

## • Фильтр журнала операций ОС и НМА

Для облегчения поиска необходимых операций существует возможность фильтрации

журнала по самым разным критериям. Фильтр вызывается из журнала нажатием на кнопку На первой закладке (Рисунок 18) можно указать основные критерии для фильтрации

журнала:

| √ Фильтр журнала ОС                            |                                                                         |
|------------------------------------------------|-------------------------------------------------------------------------|
| 🗖 Фильтр включен                               |                                                                         |
| Основные данные Пользователи                   |                                                                         |
| Дата опер. с 16.05.2012 то 16.05.2012 т П      | Статус Любой 💌                                                          |
| Организации 🔲 💷                                | Ввод в эксплуатацию объекта                                             |
| Отделы                                         | <ul> <li>Выбытие объекта</li> <li>Переоценка объекта</li> </ul>         |
| молы                                           | <ul> <li>Модернизации объекта</li> <li>Операция неопределена</li> </ul> |
| Объекты                                        | ✓ Движение объекта ✓ Прочее событие с объектом                          |
| Статьи учета                                   | Начисление амортизации по объек                                         |
| Комментарий                                    |                                                                         |
| Дата док. с 16.05.2012 🛨 по 16.05.2012 🛨 🔲 Ном | иер док.                                                                |
|                                                |                                                                         |
|                                                |                                                                         |
| Сохранить Считать Сброс                        | ОК Отмена                                                               |

#### Рисунок 18

Фильтр включен - Фильтр журнала используется.

Дата операции с.. по.. - Фильтрация операций по дате

- Статус может принимать одно из 3 значений:
- Любой отображаются все операции;
- Включенные отображаются только включенные операции;
- Выключенные отображаются только выключенные операции;

Организации – фильтрация по нашим организациям в операциях с ОС (НМА)

Тип – фильтрация по типу операции с ОС (НМА)

Отделы – фильтрация по отделам в операциях с ОС (НМА)

МОЛы – фильтрация по МОЛам в операциях с ОС (НМА)

Объекты – фильтрация по самим объектам ОС (НМА) в операциях с ОС (НМА)

Статьи учета – фильтрация по статьям учета в операциях с ОС (НМА)

Комментарий – фильтрация по комментарию в операциях с ОС (НМА)

Дата док. – фильтрация по дате документа в операциях с ОС (HMA)

Номер док. – фильтрация по номеру документа в операциях с ОС (НМА)

ФПри выборе объектов существует несколько способов выбора: № - выбор одного объекта, Ш - выбор множества объектов, С - выбор объекта с помощью быстрого поиска.

На второй закладке (Рисунок 19) можно указать фильтр по пользователям, создавшим операции:

| Основные данные Пользователи  <br>Пользователи |
|------------------------------------------------|
| ✓Администратор ✓Пользователь                   |
|                                                |
|                                                |
|                                                |
| 🗌 Без владельца                                |

#### Рисунок 19

Кнопки «Сохранить» и «Считать» позволяют запоминать пользовательские фильтры для дальнейшего их применения, кнопка «Сброс» - очистка всех полей фильтра.

### • Исходные остатки по ОС и НМА

Исходные остатки по ОС (HMA) аналогичны операции ввода ОС (HMA) в эксплуатацию, только не отображаются в журнале ОС (HMA). Их удобно вводить, если ранее применялась другая программа (или иное средство) для учета объектов ОС (HMA). Для избежания какой-либо путаницы в исходные остатки следует занести данные, накопленные в другой программе на момент перехода, а в журнал ОС (HMA) заносить уже операции по ОС (HMA), сделанные в программе «Инфо-Бухгалтер 10».

Для открытия диалога ввода исходных остатков (Рисунок 20) выберите пункт меню: Операции / Основные средства и НМА / 2. Журналы (регистры) ОС и НМА / 2.3. Исходные остатки.

| Pe | едактирование исходных остатков по основным средствам и нематериальным активам |                |               |      |       |              |          |
|----|--------------------------------------------------------------------------------|----------------|---------------|------|-------|--------------|----------|
|    | +                                                                              | 180<br>\$P\$ X |               |      |       |              | •        |
|    | N²                                                                             | Инв.номер      | Наименование  | мол  | Отдел | Статья учета | Аморт. Б |
|    | 1                                                                              | знак           | Товарный знак | 0003 | АУП   | СтандартНМА  | ДА       |
|    | +                                                                              |                |               |      |       | •            |          |
|    |                                                                                |                |               |      |       |              |          |
|    |                                                                                |                |               |      |       |              |          |
|    |                                                                                |                |               |      |       |              |          |
|    |                                                                                |                |               |      |       |              |          |
|    |                                                                                |                |               |      |       |              |          |
|    |                                                                                |                |               |      |       |              |          |
|    |                                                                                |                |               |      |       |              |          |
|    |                                                                                |                |               |      |       |              |          |
|    |                                                                                |                |               |      |       |              |          |
|    |                                                                                |                |               |      |       |              |          |
|    |                                                                                |                |               |      |       |              | 13       |
|    |                                                                                |                |               |      |       |              |          |
|    |                                                                                |                |               |      |       |              |          |
|    |                                                                                |                |               |      |       |              |          |
|    |                                                                                |                |               |      |       |              |          |
|    |                                                                                |                |               |      |       |              |          |
|    | •                                                                              |                | III           |      |       |              | •        |
|    |                                                                                |                |               |      |       |              | -        |
| ł  | o79                                                                            | н/9 [          |               |      |       | OK           | Отмена   |

## Рисунок 20

При сохранении исходных остатков можно указать, формировать ли исходные остатки в ЖХО по бухгалтерскому (Б/У) и налоговому (Н/У) учету.

# Ввод в эксплуатацию ОС и НМА

Ввести ОС (HMA) в эксплуатацию можно как из карточки ОС (HMA) – на закладке «Учетные данные», так и из журнала ОС (HMA) путем добавления операции данного типа. При этом будет показан диалог (Рисунок 21):

| Редактирование ввода в эксплуатацию                        |                                                            |  |  |  |  |  |
|------------------------------------------------------------|------------------------------------------------------------|--|--|--|--|--|
| Данные Документы                                           | Данные Документы                                           |  |  |  |  |  |
| Дата опер. 16.01.2012                                      | Дата опер. 16.01.2012 🛨 Время 17:01 🗧 По НУ 01.01.1901 🛨 🗸 |  |  |  |  |  |
| Организация 000 "Организация"                              |                                                            |  |  |  |  |  |
| Объект автомобил                                           | lb <u>Q</u> I                                              |  |  |  |  |  |
| Отдел АУП                                                  | <u>q</u> .                                                 |  |  |  |  |  |
| МОЛ Игнатова                                               | Чаталья Викторовна 🔍 🖡                                     |  |  |  |  |  |
| Статья учета Стандарт                                      | <u>q</u>                                                   |  |  |  |  |  |
|                                                            |                                                            |  |  |  |  |  |
|                                                            | Бухгалтерский учет Налоговый учет                          |  |  |  |  |  |
| Количество                                                 |                                                            |  |  |  |  |  |
| Первоначальная стоим                                       | ость 100 000.00 100 000.00                                 |  |  |  |  |  |
| Начальная амортизаци                                       | a · ·                                                      |  |  |  |  |  |
| Аморт, премия                                              | X 0%                                                       |  |  |  |  |  |
| Списание<br>Списать Учесть в составе запасов от 16.05.2012 |                                                            |  |  |  |  |  |
|                                                            |                                                            |  |  |  |  |  |

Теперь необходимо заполнить операцию исходными данными.

В верхней части диалога указываются Дата и время операции, Организация, Объект ОС (НМА), Отдел, МОЛ, Статья учета. Также можно ввести объект в эксплуатацию по налоговому учету с датой, отличной от даты ввода в эксплуатацию по бухгалтерскому учету (дата операции).

В таблице выводится информация по выбранному выше объекту с возможностью указать амортизационную премию по налоговому учету (на эту сумму будет сразу начислена амортизация).

Если первоначальная стоимость объекта ниже определенной суммы (на 01.01.2012 – 40 000 руб.), то доступна опция списания объекта сразу же при вводе в эксплуатацию (можно учесть в составе запасов, списать в производство или начислить 100% амортизации).

Опции Б/У и Н/У отвечают за формирование хозяйственной операции. Если они выделены зеленым ( $^{5/4}$   $\bigtriangledown$  H/4  $\Box$ ), то хозяйственная операция уже сформирована и находится в актуальном состоянии, если красным ( $^{5/4}$   $\bigtriangledown$  H/4  $\Box$ ) – то операция в неактуальном состоянии (требуется перепроведение операции с ОС (HMA)).

Кнопки диалога (слева направо): Переход к первой операции, Переход к предыдущей операции, Переход к следующей операции, Переход к последней операции, ОК (сохранение операции в журнал), Отмена (закрытие диалога без сохранения изменений).

На закладке «Документы» можно ввести номер и дату документа.

## Начисление амортизации по объекту ОС и НМА

Начислить амортизацию по ОС (HMA) можно как из журнала ОС (HMA) путем добавления операции данного типа (только для 1 объекта), так и с помощью группового начисления амортизации. При этом будет показан диалог (Рисунок 22):

| Расчет амортизации объекта                |                                      |                |  |  |  |  |
|-------------------------------------------|--------------------------------------|----------------|--|--|--|--|
| Данные                                    | Данные                               |                |  |  |  |  |
| Организация 000 "Органи:                  | Организация 000 "Организация"        |                |  |  |  |  |
| Объект дом                                | Объект дом 🍳 🖡                       |                |  |  |  |  |
| Отдел АУП                                 |                                      | <u>q</u> 🖡     |  |  |  |  |
| МОЛ Игнатова Нат                          | алья Викторовна                      | Q 🖡            |  |  |  |  |
| Статья учета Стандарт для                 | НМА                                  | ۹. ۲           |  |  |  |  |
| Месяц расч. Май                           | 🔻 Год 2012 🗧                         |                |  |  |  |  |
| Дата опер. 31.05.2012 🛨                   | ▼ Время 00:00 ÷                      |                |  |  |  |  |
|                                           | Бихгалтерский учет                   | Налоговый учет |  |  |  |  |
| Рассчитывать                              | ДА                                   | ДА             |  |  |  |  |
| Количество                                | 1                                    | 1              |  |  |  |  |
| Балансовая стоимость                      | 150 000.00                           | 150 000.00     |  |  |  |  |
| Начисленная амортизация                   | 18 750.00                            | 60 000.00      |  |  |  |  |
| Тек, расч, аморт,                         | Тек. расч. аморт. 1 250.00 15 000.00 |                |  |  |  |  |
| Итого аморт. 20 000.00 75 000.00          |                                      |                |  |  |  |  |
| Остаточная стоимость 130 000.00 75 000.00 |                                      |                |  |  |  |  |
| Рассчитать Б/У 🔽 Н/У                      |                                      | ОК Отмена      |  |  |  |  |

Теперь необходимо заполнить операцию исходными данными.

В верхней части диалога указываются, Организация, Объект ОС (HMA), Отдел, МОЛ, Статья учета, Месяц и год расчета, Дата и время операции.

В таблице выводится информация по выбранному выше объекту с возможностью изменения суммы начисленной амортизации.

Опции **Б/У** и **H/У** отвечают за формирование хозяйственной операции. Если они выделены зеленым ( $^{5/4}$  ), то хозяйственная операция уже сформирована и находится в актуальном состоянии, если красным ( $^{5/4}$  ) – то операция в неактуальном состоянии (требуется перепроведение операции с ОС (HMA)).

Кнопки диалога (слева направо): Рассчитать (будет произведен расчет суммы амортизации за указанный период), Переход к первой операции, Переход к предыдущей операции, Переход к следующей операции, Переход к последней операции, ОК (сохранение операции в журнал), Отмена (закрытие диалога без сохранения изменений).

## • Групповой расчет амортизации по объекту ОС и НМА

Для запуска группового начисления амортизации (Рисунок 23) можно нажать кнопку в <u>журнале ОС (HMA)</u> либо вызвать бланк «Операции / Основные средства и HMA / 1. Групповые операции / 1.1. Расчет амортизации».

| 🐌 Расчет суми | и амортизации         |            | and the second |              | ×        |
|---------------|-----------------------|------------|----------------|--------------|----------|
| Рассчитать ам | юртизацию за период с | 01,05.2012 | <b>÷</b> ▼ ⊓   | o 31.05.2012 | ÷        |
| Организации   |                       |            |                |              | <b>=</b> |
| Отделы        |                       |            |                | g            | L 🔲 🖡    |
| молы          |                       |            |                | g            | 1 🗐 🖡    |
| Объекты       |                       |            |                | c            | 1 🗐 🖡    |
| Статьи учета  |                       |            |                | c            | 1 🗐 🖡    |
|               |                       |            |                |              |          |
| Выводить о    | отчет после расчета   |            |                |              |          |
| для ОС 🗖      | для НМА 🦳             | Отчет      | Выпол          | нить За      | крыты    |

#### Рисунок 23

Вводится период, за который будет произведен расчет сумм амортизации (можно указывать период любой продолжительности), в случае необходимости заполняются поля для фильтрации (если они не заполнены, то будет произведен расчет по всем ОС (HMA)). После расчета можно вывести отчет.

## Групповое удаление расчета амортизации по объекту ОС и НМА

Для запуска группового удаления ранее начисленной амортизации можно нажать

кнопку **к**урнале OC (HMA) либо вызвать бланк «Операции / Основные средства и HMA / 1. Групповые операции / 1.2. Удаление расчета амортизации». Работа данного бланка аналогична бланку расчета амортизации по OC (HMA).

## Движение объекта ОС и НМА

Передать ОС (HMA) другому МОЛу или в другой отдел можно из <u>журнала ОС (HMA)</u> путем добавления операции данного типа. При этом будет показан диалог (Рисунок 24):

| Движение осно    | вного средства               | x    |
|------------------|------------------------------|------|
| Данные Док       | ументы                       | 0    |
| Организация      | 000 "Организация"            |      |
| Объект           | автомобиль                   | ۹.   |
| Отдел пред.      | АЯП                          | ۹.   |
| МОЛ пред.        | Игнатова Наталья Викторовна  | ۹.   |
| Статья учета     | Стандарт                     | ۹.   |
| Дата опер.       | 20.05.2012 🛨 🖌 время 18:48 ≑ |      |
| Отдел новый      | Продавцы                     | ۹.   |
| МОЛ новый        | Игнатова Наталья Викторовна  | ۹.   |
| Коммента-<br>рий |                              |      |
| P                |                              |      |
|                  |                              |      |
|                  |                              | мена |

## Рисунок 24

Теперь необходимо заполнить операцию исходными данными.

В верхней части диалога указываются Организация, Объект ОС (НМА), Отдел старый, МОЛ старый, Статья учета, Дата и время операции, Отдел новый (если изменился), МОЛ новый (если изменился) и Комментарий.

Кнопки диалога (слева направо): Переход к первой операции, Переход к предыдущей операции, Переход к следующей операции, Переход к последней операции, ОК (сохранение операции в журнал), Отмена (закрытие диалога без сохранения изменений).

На закладке «Документы» можно ввести номер и дату документа.

## Переоценка объекта ОС и НМА

Провести переоценку ОС (HMA) можно из <u>журнала ОС (HMA)</u> путем добавления операции данного типа. При этом будет показан диалог (Рисунок 25):

| Добавление переоценки          |                               |  |  |  |  |  |
|--------------------------------|-------------------------------|--|--|--|--|--|
| Данные Документы               |                               |  |  |  |  |  |
| Дата опер. 16.05.2012 🛨 🔻 Врег | мя 18:49 📫                    |  |  |  |  |  |
| Организация 000 "Организация"  | <u>.</u>                      |  |  |  |  |  |
| Объект дом                     | <u>q</u> •                    |  |  |  |  |  |
| Отдел АУП                      | <u>q</u> +                    |  |  |  |  |  |
| МОЛ Игнатова Наталья Викт      | горовна <u>Q</u> 🖡            |  |  |  |  |  |
| Статья учета Стандарт для НМА  | <u>q</u> +                    |  |  |  |  |  |
|                                |                               |  |  |  |  |  |
| Количество                     | Бухгалтерский учет            |  |  |  |  |  |
| Балансовая стоимость           | 150 000.00                    |  |  |  |  |  |
| Начисленная амортизация        | 20 000.00                     |  |  |  |  |  |
| Остаточная стоимость           | 130 000.00                    |  |  |  |  |  |
| Коэффициент                    | 1.20                          |  |  |  |  |  |
| Восстановительная стоимость    | 180 000.00                    |  |  |  |  |  |
| Скорректированная амортизация  | 4 500.00                      |  |  |  |  |  |
|                                |                               |  |  |  |  |  |
|                                |                               |  |  |  |  |  |
|                                |                               |  |  |  |  |  |
| БЛЯ 🗹 НЛЯ 🗖 🔣                  | Б/У 🔽 Н/У 🗖 🚺 🚺 🕨 🕅 ОК Отмена |  |  |  |  |  |

стр. 15

Теперь необходимо заполнить операцию исходными данными.

В верхней части диалога указываются Дата и время операции, Организация, Объект ОС (НМА), Отдел, МОЛ, Статья учета.

В таблице выводится информация по выбранному выше объекту с возможностью указать коэффициент переоценки и/или новую восстановительную стоимость. При этом сразу же будет отражена скорректированная амортизация ОС (HMA).

Опции Б/У и Н/У отвечают за формирование хозяйственной операции. Если они выделены зеленым ( $5/9 \bigtriangledown H/9 \square$ ), то хозяйственная операция уже сформирована и находится в актуальном состоянии, если красным ( $5/9 \lor H/9 \square$ ) – то операция в неактуальном состоянии (требуется перепроведение операции с ОС (HMA)).

Кнопки диалога (слева направо): Переход к первой операции, Переход к предыдущей операции, Переход к следующей операции, Переход к последней операции, ОК (сохранение операции в журнал), Отмена (закрытие диалога без сохранения изменений).

На закладке «Документы» можно ввести номер и дату документа.

### Модернизация объекта ОС и НМА

Провести модернизацию/реконструкцию объекта ОС (HMA) можно из <u>журнала ОС</u> (HMA) путем добавления операции данного типа. При этом будет показан диалог (Рисунок 26):

| Добавление модернизации/реконструкции   |                      |  |  |  |  |  |  |
|-----------------------------------------|----------------------|--|--|--|--|--|--|
| Данные Документы                        |                      |  |  |  |  |  |  |
| Дата опер. 30.05.2012 🕂 🔻 Время 18:50 📫 |                      |  |  |  |  |  |  |
| Организация 000 "Организация"           | <u>.</u>             |  |  |  |  |  |  |
| Объект дом                              | <u>a</u> •           |  |  |  |  |  |  |
| Отдел АУП                               | <u>q</u> .           |  |  |  |  |  |  |
| МОЛ Игнатова Наталья Викт               | горовна 🔍 🗸          |  |  |  |  |  |  |
| Статья учета Стандарт для НМА           | Q                    |  |  |  |  |  |  |
|                                         |                      |  |  |  |  |  |  |
|                                         | Бухгалтерский учет   |  |  |  |  |  |  |
| Количество                              | 1                    |  |  |  |  |  |  |
| Балансовая стоимость                    | 180 000.00           |  |  |  |  |  |  |
| Начисленная амортизация                 | 4 500.00             |  |  |  |  |  |  |
| Остаточная стоимость                    | 175 500.00           |  |  |  |  |  |  |
| Восстановительная стоимость             | 200 000.00           |  |  |  |  |  |  |
| Срок полезного использ.                 | 120 месяцев (10 лет) |  |  |  |  |  |  |
| Новый срок полезного использ.           | 168 месяцев (14 лет) |  |  |  |  |  |  |
| Скорректированная амортизация           | 3 571.43             |  |  |  |  |  |  |
| Сумма затрат 15 000.00 😑                |                      |  |  |  |  |  |  |
| Б/У П Н/У П И И И И ОК Отмена           |                      |  |  |  |  |  |  |

#### Рисунок 26

Теперь необходимо заполнить операцию исходными данными.

В верхней части диалога указываются Дата и время операции, Организация, Объект ОС (НМА), Отдел, МОЛ, Статья учета.

В таблице указывается информация по выбранному выше объекту с возможностью указать новый срок полезного использования и/или новую восстановительную стоимость. При этом сразу же будет отражена скорректированная амортизация ОС (HMA). Дополнительно можно указать и сумму затрат на модернизацию/реконструкцию объекта ОС (HMA).

Опции Б/У и Н/У отвечают за формирование хозяйственной операции. Если они выделены зеленым (Б/У Г H/У ), то хозяйственная операция уже сформирована и находится в актуальном состоянии, если красным (Б/У Г H/У ) – то операция в неактуальном состоянии (требуется перепроведение операции с ОС (HMA)).

Кнопки диалога (слева направо): Переход к первой операции, Переход к предыдущей операции, Переход к следующей операции, Переход к последней операции, ОК (сохранение операции в журнал), Отмена (закрытие диалога без сохранения изменений).

На закладке «Документы» можно ввести номер и дату документа.

# • Прочее событие с объектом ОС и НМА

Ввод прочего события с объектом ОС (HMA) позволяет внести изменения в начисление амортизации (приостановить или возобновить расчет амортизации – с месяца, следующего за датой операции). Сделать это можно из <u>журнала ОС (HMA)</u> путем добавления операции данного типа. При этом будет показан диалог (Рисунок 27):

| Прочее событие   | c 00                               | ×     |
|------------------|------------------------------------|-------|
| Данные Доку      | менты                              | 0     |
| Организация [    | ООО "Организация"                  |       |
| Объект           | автомобиль                         | ۹.    |
| Отдел 🖉          | AYN                                | ۹.    |
| мол [            | Игнатова Наталья Викторовна        | ۹.    |
| Статья учета 🛛   | Стандарт                           | ۹.    |
| Дата опер. [     | 16.05.2012 🕂 🔻 время 18:51 🛟       |       |
| Событие          | угон автомобиля                    | ۹.    |
| Влияет на амо    | ртизацию 🔽 Начислять амортизацию 🗔 |       |
| Коммента-<br>рий |                                    |       |
|                  |                                    |       |
| L                |                                    |       |
|                  |                                    | тмена |

Рисунок 27

Теперь необходимо заполнить операцию исходными данными.

В верхней части диалога указываются Организация, Объект ОС (HMA), Отдел, МОЛ, Статья учета, Дата и время операции, Событие (из справочника <u>событий с ОС</u> (<u>HMA</u>)), Влияет на амортизацию (заполняется из события, выбранного выше, указывает, влияет ли данное событие на начисление амортизации), Начислять амортизацию (возобновляет начисление амортизации или, наоборот, приостанавливает) и Комментарий.

Кнопки диалога (слева направо): Переход к первой операции, Переход к предыдущей операции, Переход к следующей операции, Переход к последней операции, ОК (сохранение операции в журнал), Отмена (закрытие диалога без сохранения изменений).

На закладке «Документы» можно ввести номер и дату документа.

## • Выбытие объекта ОС и НМА

Ввести операцию выбытия ОС (HMA) можно как из <u>карточки ОС (HMA)</u> – на закладке «<u>Учетные данные</u>», так и из <u>журнала ОС (HMA)</u> путем добавления операции данного типа. При этом будет показан диалог (Рисунок 28):

| Выбытие                                   |                           |            |  |  |  |  |  |  |
|-------------------------------------------|---------------------------|------------|--|--|--|--|--|--|
| Данные Документы                          |                           |            |  |  |  |  |  |  |
| Организация 000 "Организация"             |                           |            |  |  |  |  |  |  |
| Объект компьютер                          |                           | <u>Q</u> # |  |  |  |  |  |  |
| Отдел АУП                                 |                           | <u>q</u> 🖡 |  |  |  |  |  |  |
| МОЛ Артемьев Петр                         | о Павлович                | <u>q</u> 🖡 |  |  |  |  |  |  |
| Статья учета Стандарт                     | Статья учета Стандарт 🔍 🖡 |            |  |  |  |  |  |  |
| Дата опер. 16.05.2012 🛨 💌 время 18:52 🛨   |                           |            |  |  |  |  |  |  |
| Причина Списание по непригодности         |                           |            |  |  |  |  |  |  |
| Бухгалтерский учет Налоговый учет         |                           |            |  |  |  |  |  |  |
| Количество                                | 1                         | 1          |  |  |  |  |  |  |
| Балансовая стоимость                      | 50 000.00                 | 50 000.00  |  |  |  |  |  |  |
| Начисленная амортизация 16 666.67 50 000. |                           |            |  |  |  |  |  |  |
| Остаточная стоимость                      | 33 333.33                 |            |  |  |  |  |  |  |
|                                           |                           |            |  |  |  |  |  |  |
| Б/У 🔽 Н/У 🗆                               |                           | ОК Отмена  |  |  |  |  |  |  |

Рисунок 28

Теперь необходимо заполнить операцию исходными данными.

В верхней части диалога указываются **Организация**, **Объект ОС (НМА)**, **Отдел**, **МОЛ**, **Статья учета**, **Дата и время операции**, **Причина** (списание по непригодности, продажа, безвозмездная передача, вклад в уставный капитал другой организации, сдача имущества в аренду, лизинг, реализация по договору мены).

В таблице выводится информация по выбранному выше объекту по бухгалтерскому и налоговому учету на момент ввода операции.

Операцию выбытия можно провести только для тех ОС (HMA), которые ранее были введены в эксплуатацию (без списания при вводе в эксплуатацию), и для которых еще не была введена операция по выбытию.

Опции Б/У и Н/У отвечают за формирование хозяйственной операции. Если они выделены зеленым ( $5/9 \bigtriangledown H/9 \square$ ), то хозяйственная операция уже сформирована и находится в актуальном состоянии, если красным ( $5/9 \bigtriangledown H/9 \square$ ) – то операция в неактуальном состоянии (требуется перепроведение операции с ОС (HMA)).

Кнопки диалога (слева направо): Переход к первой операции, Переход к предыдущей операции, Переход к следующей операции, Переход к последней операции, ОК (сохранение операции в журнал), Отмена (закрытие диалога без сохранения изменений).

На закладке «Документы» можно ввести номер и дату документа.

# 3. Формирование проводок для бухгалтерии

В настройках блока существует 2 опции, влияющие на формирование хоз.операций по операциям в блоке: «Онлайн-синхронизация данных в ЖХО» и «Сворачивать данные в ЖХО».

Первая отвечает за синхронизацию операций в прикладном блоке «Основные средства и НМА» и журнале хозяйственных операций в блоке «Бухгалтерия». Если изменить операцию в блоке (например, ввод в эксплуатацию), то проводки, формируемые этой измененной операцией, будет тотчас перезаписаны в ЖХО. Это увеличивает время сохранения измененной операции, но, в свою очередь, обеспечивает актуальность данных между блоками. Наоборот, если хозяйственная операция была изменена вручную в ЖХО, то при синхронизации с прикладным блоком (например, операцию в прикладном блоке изменили) она будет автоматически синхронизирована с прикладной операцией, а все изменения, внесенные в операцию Если онлайн-синхронизация хозяйственную пропадут. отключена, то рассинхронизированные операции помечаются как неактуальные, и в журнале хозяйственных операций всегда можно будет отфильтровать журнал по актуальности операции, чтобы выявить рассинхронизированные операции (неактуальные).

При включении второй опции («Сворачивать данные в ЖХО») будет производиться свертка операций и проводок в хозяйственной операции по необязательным аналитикам, иначе будет сформировано столько хоз.операций, сколько обработано операций в прикладном блоке.

Если возникают ошибки при формировании хоз.операций (о недостаточности данных, незаполненных счетах в проводках и т.д.), то необходимо проверить заполнение счетов у справочников, отвечающих за формирование проводок в ЖХО (статей учета номенклатуры и статей учета основных средств и НМА).

Посмотреть связанные операции можно как в исходном журнале по контекстному меню «Хоз.операции» (Рисунок 29), так и в журнале хозяйственных операций, отфильтровав его по связанным операциям из прикладных блоков (например, «ОснСредства»).

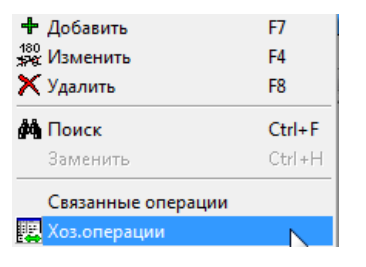

#### Рисунок 29

## Экспорт проводок по операциям с ОС и НМА

- Сформировать проводки по операциям с ОС и НМА можно несколькими способами:
- 1) Для каждой операции по отдельности поставить галочки Б/У и Н/У в диалоге операции и сохранить операцию в базу данных
- 2) Запустить бланк «2.11. Формирование операции по ОС и НМА для отражения в ЖХО» - тогда будут сформированы проводки по всем операциям, попавшим в выборку, задаваемую в диалоге (Рисунок 30). Если у выгружаемых операций уже есть связанные хозяйственные операции (например, уже проводилось формирование хоз.операций), то будет выведено предупреждение об этом, согласившись с которым все связанные хоз.операции будут перезаписаны заново.

| Формирование проводок по осн. средствам в ЖХО |
|-----------------------------------------------|
| Период расчета                                |
| С Общий отчетный период                       |
| <ul> <li>Собственный период</li> </ul>        |
| С 01.01.2012 + по 31.12.2012 + Сегодня        |
| Организация 000 "Организация" 👤               |
| Протокол Выполнить Закрыть                    |

Рисунок 30

# 4. Первичные документы и отчеты

# • Первичные документы

Все первичные документы можно заполнить в разделе «Операции / Основные средства и НМА / 5. Первичные документы». Доступны следующие документы:

- Акт о приеме-передаче объекта основных средств (кроме зданий, сооружений) (OC-1)
- Акт о приеме-передаче здания (ОС-1а)
- Акт о приеме-передачи групп основных средств (ОС-1б)
- Накладная на внутреннее перемещение объектов основных средств (ОС-2)
- Акт о приеме-сдаче модернизированных объектов основных средств (ОС-3)
- Акт о списании объекта основных средств (кроме автотранспортных средств) (ОС-4)
- Акт о списании автотранспортных средств (ОС-4а)
- Акт о списании групп объектов (ОС-4б)
- Инвентарная карточка учета объекта основных средств (ОС-6)
- Инвентарная карточка группового учета объектов основных средств (ОС-6а)
- Акт о приеме (поступлении) оборудования (ОС-14)
- Акт о приемке-передаче оборудования в монтаж (ОС-15)
- Акт о приемке-передаче оборудования в монтаж (ОС-16)
- Инвентаризационная опись основных средств (ИНВ-1)
- Карточка учета нематериальных активов (НМА-1)

Форму ОС-6 можно вывести на печать сразу из <u>карточки ОС</u>, форму НМА-1 – из карточки НМА.

# • Отчеты

Все отчетные формы можно вывести в разделе «Операции / Основные средства и НМА / 6. Отчеты». Доступны следующие документы:

- Сводная ведомость по основным средствам
- Сводная ведомость по нематериальным активам

Оба этих отчета работают аналогично, просто выводятся для разных объектов (ОС и НМА, соответственно).

|                                                            | Выборка основных средств                                                                                                    |  |  |  |  |
|------------------------------------------------------------|----------------------------------------------------------------------------------------------------|--|--|--|--|
| Ведомость на                                               | 01.05.2012 🔹 💌                                                                                                    |  |  |  |  |
| Организации                                                |                                                                                                    |  |  |  |  |
| Отделы                                                     |                                                                                                    |  |  |  |  |
| молы                                                       |                                                                                                    |  |  |  |  |
| Объекты                                                    |                                                                                                    |  |  |  |  |
| Статьи учета                                               |                                                                                                    |  |  |  |  |
| Группа                                                     |                                                                                                    |  |  |  |  |
| Склад                                                      |                                                                                                    |  |  |  |  |
| 🗌 Выводить т                                               | олько с начисленной амортизацией за месяц                                                                                                    |  |  |  |  |
| Учитывать фильтр справочника 🗌 Имя фильтра 💽 🏹             |                                                                                                    |  |  |  |  |
| Показыват<br>✓ Основные да<br>✓ Учетные да<br>✓ Учетные да | ь колонки Детализация<br>данные<br>анные БУ<br>анные НУ<br>Статья учета (история)<br>Статья учета 0С/НМА<br>Счет учета 0С/НМА<br>Счет учета 0С/НМА<br>Цифр 0К0Ф<br>Группа 0С/НМА |  |  |  |  |
| Сортироват                                                 | ГЬ                                                                                                    |  |  |  |  |
| по свойству                                                | ×                                                                                                    |  |  |  |  |
| 🗌 по убывани                                               | ю                                                                                                    |  |  |  |  |
| По умолчанию                                               | ОК Отмена                                                                                                    |  |  |  |  |

В диалоге (Рисунок 31) указывается дата, на которую будет выведена сводная ведомость и поля для фильтрации. Если не указано ни одно поле для фильтрации, то будет выведена ведомость для всех ОС (НМА) на указанную дату. Ниже настраиваются колонки для вывода в отчет. Также можно указать и поле для сортировки.

| 0                                                                          | ргани                        | изация С  | ОО "Организаци | я"                     |               |            |                 |            |            |                |            |
|----------------------------------------------------------------------------|------------------------------|-----------|----------------|------------------------|---------------|------------|-----------------|------------|------------|----------------|------------|
| A                                                                          | дрес                         |           |                |                        |               |            |                 |            |            |                |            |
| и                                                                          | ИНН/КПП 7705171505/770501001 |           |                |                        |               |            |                 |            |            |                |            |
| Сводная ведомость по нематериальным активам на 1 м                         |                              |           |                | мая 2                  | 012r.         |            |                 |            |            |                |            |
| Г                                                                          | No                           | Museuren  |                | Mazapuanuua            |               | Бу         | /хгалтерский уч | ет         | H          | Налоговый учет | г          |
| L                                                                          |                              | инвентарн | Наименование   |                        | Подразделение | Балансовая | Начисленная     | Остаточная | Балансовая | Начисленная    | Остаточная |
| L                                                                          |                              | виномер   |                | or bererbernioe shingo |               | стоимость  | аморт изация    | стоимость  | стоимость  | амортизация    | стоимость  |
| Г                                                                          | 1                            | 2         | 3              | 4                      | 5             | 6          | 7               | 8          | 9          | 10             | 11         |
| Г                                                                          | 1                            | знак      | Товарный знак  | Артемьев Петр Павлович | АУП           | 120 000.00 | _               | 120 000.00 | 120 000.00 | -              | 120 000.00 |
|                                                                            |                              |           |                |                        |               |            |                 |            |            |                |            |
| ИТОГО по ведомости: 120 000.00 - 120 000.00 - 120 000.00 - 120 00          |                              |           |                |                        |               |            | 120 000.00      |            |            |                |            |
| Генеральный директор: (Тихонов Ю.В.)<br>Главный бухгалтер: (Дьяченко И.В.) |                              |           |                |                        |               |            |                 |            |            |                |            |

### Рисунок 32

В ведомости (Рисунок 32) выводится балансовая (восстановительная) стоимость, начисленная амортизация и остаточная стоимость как по бухгалтерскому, так и по налоговому учету (на дату формирования ведомости).

# 5. Настройки блока

Пункт меню «Операции / Основные средства и НМА / 7. Настройки / 7.1. Настройки блока» либо пункт главного меню «Установка / Настройки блока / Основные средства и НМА».

При выборе указанного пункта меню будет показан диалог общих параметров блока (Рисунок 33).

| 🔄 Настройки блока "Основные средства" | x   |
|---------------------------------------|-----|
| Версия ОРН (0.09 от 29.04.2012)       |     |
| Осн. данные                           |     |
| Статья учета по умолч. Стандарт       | •   |
| Онлайн-синхронизация данных с ЖХО     |     |
| Сворачивать данные в ЖХО              |     |
|                                       |     |
|                                       |     |
|                                       |     |
|                                       |     |
|                                       |     |
|                                       |     |
| ОК Отме                               | эна |

## Рисунок 33

**Версия блока** - вид учета (*ОРН, Бюджет*), версия алгоритмов, дата выпуска обновления. Значение не редактируется и выводится только с информационными целями.

Статья учета по умолчанию - наиболее часто использующаяся статья учета. Данная статья будет подставляться по умолчанию во всех диалогах, где требуется выбор статьи учета (например, в карточке ОС (HMA), в операциях с ОС (HMA)).

**Онлайн-синхронизация данных с ЖХО** - При наличии рассинхронизации между исходными операциями и связанными с ними хоз.операциями будет автоматически производится их синхронизация при перезаписи исходных операций (из журнала, например).

Сворачивать данные в ЖХО – При формировании хозяйственных операций будет производиться максимально возможная (с учетом настроек аналитики по счету: обязательная и разворачиваемая) свертка операций и проводок в формируемых хозяйственных операциях.